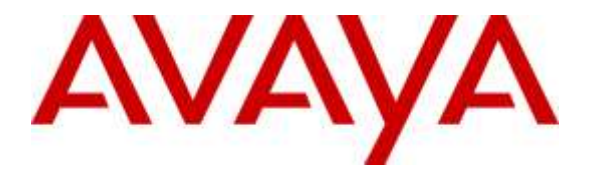

Avaya Solution & Interoperability Test Lab

# Application Notes for Computer Instruments eONE with Avaya IP Office IP500V2 - Issue 1.1

### Abstract

These Application Notes describe the configuration steps required for Computer Instruments eONE to interoperate with Avaya IP Office IP500V2, firmware 9.1.4 using SIP trunks. Computer Instruments eONE is an IVR development platform that includes a number of self-service IVR and Web applications. In this compliance test, Computer Instruments eONE was installed on a PC with a Dialogic card that provided SIP connectivity to Avaya IP Office using SIP extensions/registration.

In the compliance testing, Computer Instruments eONE used SIP trunks to Avaya IP Office to support inbound and outbound IVR applications.

Information in these Application Notes has been obtained through DevConnect compliance testing and additional technical discussions. Testing was conducted via the DevConnect Program at the Avaya Solution and Interoperability Test Lab.

# 1. Introduction

These Application Notes describe the configuration steps required for Computer Instruments eONE to interoperate with Avaya IP Office IP500V2 using SIP trunks. Computer Instruments eONE is an IVR development platform that includes a number of self-service IVR and Web applications.

In the compliance testing, Computer Instruments eONE used SIP trunks to Avaya IP Office IP500V2 to support inbound and outbound IVR applications.

The Computer Instruments eONE (heron refers to as eONE) server used in the testing included the Dialogic Host Media Processing Software for support of the SIP protocol.

# 2. General Test Approach and Test Results

The feature test cases were performed manually. The eONE inbound application was tested by manually placing calls from users on IP Office to the eONE inbound application. The associated eONE inbound application played greeting announcements and collected DTMF input from the caller to decide on the feature to provide, such as a transfer to internal or external destinations. eONE outbound application to PSTN and Communication Manager were also tested.

The serviceability test cases were performed manually by disconnecting and reconnecting the Ethernet connection to eONE.

DevConnect Compliance Testing is conducted jointly by Avaya and DevConnect members. The jointly-defined test plan focuses on exercising APIs and/or standards-based interfaces pertinent to the interoperability of the tested products and their functionalities. DevConnect Compliance Testing is not intended to substitute full product performance or feature testing performed by DevConnect members, nor is it to be construed as an endorsement by Avaya of the suitability or completeness of a DevConnect member's solution.

### 2.1. Interoperability Compliance Testing

The interoperability compliance test included feature and serviceability testing.

The feature testing included inbound/outbound calls, G.711MU, inbound DTMF, invalid number, and busy destination.

The serviceability testing focused on verifying the ability of eONE to recover from adverse conditions, such as disconnecting/reconnecting the Ethernet connection to eONE.

#### 2.2. Test Results

All test cases passed. Inbound and outbound calls to/from eONE, inbound DTMF, call Supervised Transfer from eONE, and call termination were all successful.

#### 2.3. Support

For technical support on eONE, contact Computer Instruments Technical Support via phone, email, or website.

- **Phone:** (888) 451-0851
- Email: <a href="mailto:support@instruments.com">support@instruments.com</a>
- Web: <u>http://instruments.com/support/email\_form.html</u>

# 3. Reference Configuration

**Figure 1** illustrates a sample configuration with Avaya IP Office and Computer Instruments eONE. eONE registered with IP Office via SIP using a Dialogic card. IP Office received incoming calls and then routed them to eONE ports. eONE then terminated the call to the appropriate IVR application. IP Office was also connected to a simulated PSTN, which was used to simulate customer calls.

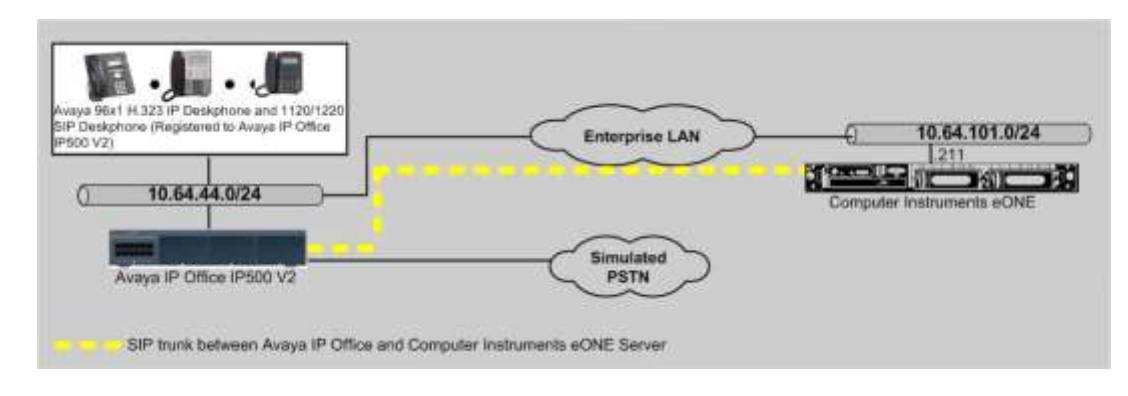

Figure 1: Computer Instruments eONE with Avaya IP Office

# 4. Equipment and Software Validated

The following equipment and software were used for the sample configuration provided:

| Equipment/Software                                  | Release/Version        |
|-----------------------------------------------------|------------------------|
| Avaya IP Office 500 V2                              | 9.1.4 (137)            |
| Avaya IP Office Manager                             | 9.1.400 (137)          |
| Avaya 96x1 Series IP Deskphone                      | 6.6 (H.323)            |
| Avaya 1120/1220 IP Deskphone                        | 4.4.18(SIP)            |
| Computer Instruments eONE on Windows Server 2008 R2 | 6.1.1                  |
| Service Manager                                     | 3.7 GA                 |
| Dialogic Host Media Processing Manager              | 3.0 Service Update 357 |

**Note:** Testing was performed with IP Office IP500V2 R9.1.4, but it also applies to IP Office Server Edition R9.1.4.

# 5. Configure Avaya IP Office

This section provides the procedures for configuring Avaya IP Office. The procedures include the following areas:

- Verify IP Office license
- Configuration System
- Configure SIP Line

#### 5.1. Verify IP Office License

From a PC running the Avaya IP Office Manager application, select Start  $\rightarrow$  Programs  $\rightarrow$  IP Office  $\rightarrow$  Manager to launch the Manager application. Select the proper IP Office system and log in with the appropriate credentials.

The **Avaya IP Office R9 Manager** screen is displayed. From the configuration tree in the left pane, select **License** to display the license screen in the right pane. Verify that the **License Status** for **SIP Trunk Channels** is "Valid" and has enough instances.

| Configuration          |                                                                                            |                                                                            |                                    |           |          | 0 · 11 / 2    | XIVI   |
|------------------------|--------------------------------------------------------------------------------------------|----------------------------------------------------------------------------|------------------------------------|-----------|----------|---------------|--------|
| E X BOOTP (7)          | License Remote Sen                                                                         | er                                                                         |                                    |           |          |               |        |
|                        | License Mode<br>Licensed Version<br>Senal Number (ADI)<br>PLDS Host ID<br>PLDS File Status | Ucense Normal<br>9.1<br>1314589623<br>111314589623<br>Not Present / Divisi | d                                  |           |          |               |        |
| + = 000C29509889       | Feature                                                                                    |                                                                            | License Key                        | Instances | Status   | Expiry Date + | Add    |
| E - W 00E00705AC6P     | Small Office Edition                                                                       | VCM (channels)                                                             | eAst-ty@yMtr457RwUk8pk88lQt/bgP879 | 255       | Obsolete | Never         |        |
| 11: NO SYSTEM (1/      | Small Office Edition                                                                       | WFI.                                                                       | 9A9NzSb3vNzwsD7_YoBfkgfh IP/HoMMB  | 255       | Obsoleté | Never         | Remove |
| El - Control Linit / 3 | IPSec Tunneling                                                                            |                                                                            | 90nD7ybr9uKSv2zv/Thcz68qtMVeSvwLu  | 255       | Valid    | Never         |        |
| El do Extension (14)   | Proactive Reporting                                                                        | <b>9</b>                                                                   | XX@n2Fd3EdGwNwx4fe8ewshsd0rULP53   | 255       | Obsolete | Never         |        |
| 16 4 User (11)         | Report Viewer                                                                              |                                                                            | eKJXeL6oLO3AtoM34XEvk3Y00ruVUxrx   | 255       | Obsolete | Never         |        |
| HI Group (2)           | Mobility Features                                                                          |                                                                            | zX9Hy3oaLVBfXZ5FWI8brfbjcsokp89x   | 255       | Obsolete | Never         |        |
| H Short Code (2)       | Advanced Small Co                                                                          | mmunity Networking                                                         | laeimAyMD)UVyZPAQCr4th4CYWdIv9dz   | 255       | Obsolete | Never         |        |
| Service (0)            | IP500 Voice Networ                                                                         | king Channels                                                              | WhBQhKdfDvXO2CkU56pgojW5t2Wd5mz    | 255       | Obsolete | Never         |        |
| E & RAS (1)            | IP500 Upgrade Sta                                                                          | ndard to Professio                                                         | O4yFfW/UAIX8j06kQTj89bf29Y@jAeuc   | 255       | Obsolete | Never         |        |
| E 😳 Incoming Call F    | IP500 Voice Networ                                                                         | rking Channels                                                             | ShTLh_p8Qjf_n03ALchH8dpsNcaj8DM    | 4         | Obsolete | Never         |        |
| WAN Port (9)           | VCM Channel Migra                                                                          | tion                                                                       | lqJg87gIvN5anbc3mmhxgb4UnMkGMFB    | 255       | Obsolete | Never         |        |
| 11 Frewal Profile      | SIP Trunk Channels                                                                         |                                                                            | Wn0OlCdRgtmFFBggnOu7o1soGgs1dBLu   | 255       | Valid    | Never         |        |
| E IP Route (9)         | VPN IP Extensions                                                                          |                                                                            | W4QL@U@HEQ@F_gbRHLNxrpepAcTUM@Q    | 255       | Obsolete | Never         |        |
| Clicense (77)          | IP500 Universal PR                                                                         | I (Additional chan                                                         | InGr.JudDVGsWdNShinfuagzLW1YeMSHsx | 255       | Valid    | Never         |        |
| en Turnel (0)          | RAS LRQ Support (                                                                          | Rapid Response)                                                            | 6Az58,6cEAnODPgGAn73cQesPYmodH_B   | 255       | Obsolete | Never         |        |
| ARS (4)                | IP Office Dealer Su                                                                        | nnort - Standard F.                                                        | ht9vzWhRvv2tt9C61te al 998r1vv2t   | 255       | Thoulete | Never 2       |        |

### 5.2. System Configuration

From the configuration tree in the left pane, select **System** to display the **System** screen for the IP Office 500 V2 in the right pane. Select the **LAN1** tab, followed by the **LAN Settings** sub-tab in the right pane. Make a note of the **IP Address**, which will be used later to configure the Computer Instruments eONE SIP interface.

| Configuration                                                                                                    | 00E00705AC6F                                                                                                    | ☆ - 🕑   🗙   🗸   <   >  |
|----------------------------------------------------------------------------------------------------|----------------------------------------------------------------------------------------------------|------------------------|
| BOOTP (7)      Operator (3)      Solution      User (18)      Group(2)      Short Code(45)      Corectory(0)      Time Profile(0)      Account Code(0)      Solution      User Rights(9)      Coctation(0)      OOC0705AC6F      OOC0705AC6F      OOE00705AC6F      Control Unit (3)      Solution (14)      User (11)      Solution (14)      User (11)      Solution (23)      Service (0)      Service (0)      Service (0)      Solution      Solution | Twinning       VCM       Codecs       VoIP Security       Contact Center         System       LAN1       LAN2       DNS       Voicemail       Telephony       Directory Services       Si         LAN Settings       VoIP       Network Topology       IP       Address       10       64       44       21         IP Address       10       64       44       21       IP         IP Mask       255       255       255       0         Primary Trans. IP Address       0       0       0       0         RIP Mode       None       Image: Contact Center       Image: Contact Center       Image: Contact Center         DHCP Mode       O       0       0       0       0       0         OHCP Mode       O       Image: Contact Center       Image: Contact Center       Advance | rstem Events SMTP SMDR |
| WAN Port (0)                                                                                                    | Of                                                                                                    | Cancel Help            |

Select the VoIP sub-tab. Ensure that SIP Trunks Enable is checked.

| Configuration                            | 00E00705AC6F                                                                                                    | ii → 🕑   🗙   🖌   <   >      |
|------------------------------------------|----------------------------------------------------------------------------------------------------|-----------------------------|
| BOOTP (7)     Gerator (3)     Solution   | Codecs         VoIP Security         Contact Center           System         LAN1         LAN2         DNS         Voicemail         Telephony         Directory Services         System EV | ents SMTP SMDR Twinning VCM |
| 🕀 🖞 User(18)                             | LAN Settings VoIP Network Topology                                                                                                    |                             |
| E Group(2)                               |                                                                                                    |                             |
|                                          | H323 Gatekeeper Enable                                                                                                    |                             |
| Time Profile (0)                         | Auto-create Extn Auto-create User L H323 Re                                                                                                    | mote Extn Enable            |
| Account Code(0)                          | Remote Call                                                                                                    | Signalling Port 1720        |
|                                          |                                                                                                    |                             |
| Location(0)                              | SIP Trunks Enable                                                                                                    |                             |
| ±                                        | SIP Registrar Enable                                                                                                    |                             |
| □ ··· ·· ·· ·· ·· ·· ·· ·· ·· ·· ·· ·· · | Auto-create Extn/liser                                                                                                    | SIP Remote Extr Enable      |
| = System (1)                             |                                                                                                    |                             |
|                                          | Domain Name                                                                                                    |                             |
| 🗈 🖘 Control Unit (3)                     | UDP UDP Port 5060                                                                                                    | Remote UDP Port 5060        |
|                                          |                                                                                                    |                             |
| . User (11)                              | Layer 4 Protocol                                                                                                    | Remote ICP Port 5060        |
| E Short Code (23)                        | TLS TLS Port 5061 🛨                                                                                                    | Remote TLS Port 5061        |
| Service (0)                              | Challenge Expiry Time (secs)                                                                                                    |                             |
| 🗄 📲 RAS (1)                              |                                                                                                    |                             |
| 🕀 😰 Incoming Call Route (19)             |                                                                                                    |                             |
|                                          | · · · · · · · · · · · · · · · · · · ·                                                                                                    |                             |
| Firewall Profile (1)                     |                                                                                                    | OK Cancel Help              |
|                                          |                                                                                                    |                             |

## 5.3. Configure SIP Line

A SIP line is needed to establish the SIP connection between Avaya IP Office and CI eONE. From the configuration tree in the left pane, right-click on Line and select New  $\rightarrow$  SIP Line from the pop-up list to add a new SIP line (not shown). The SIP Line tab is displayed.

#### 5.3.1 SIP Line – SIP Line Tab

For **ITSP Domain Name**, enter the applicable domain name for the network configuration. During the test, the IP address was used. That means the IP address is used instead of a domain name. Set both **Incoming Supervised REFER** and **Outgoing Supervised REFER** to "Always". The **Outgoing Blind REFER** field was checked.

| onfiguration 🔚                                                                                                    | SIP Line                                                                                                    | - Line 20   |                                                                                                    | ₫•₫ ×                                                     | < < |
|----------------------------------------------------------------------------------------------------|----------------------------------------------------------------------------------------------------|-------------|----------------------------------------------------------------------------------------------------|-----------------------------------------------------------|-----|
| Strength         Strength         Strength | SIP Credentals     SIP Advance       20     10.64.44.21       SIP     Could       0     0       00     System Default | d Engneenng | T38 Pax In Service Check ODS Sesson Timers Refresh Method Timer (seconds) Forwarding and Twinning Originator number Send Caller ID Redrect and Transfer Encoming Supervised REFER Outgoing Supervised REFER Send 302 Moved Temporarily | Auto<br>On Demand<br>Diversion Header<br>Always<br>Always |     |

Retain the default values in the remaining fields.

#### 5.3.2 SIP Line – Transport Tab

Select the Transport tab in the right pane. For ITSP Proxy Address, enter the IP address of the CI eONE server ip address. For Layer 4 Protocol, select "UDP", and Send Port to "5060".

| Configuration | SIP Line - Line 20                                                               | 📸 • 🕑   🗙   🗸   > |
|---------------|----------------------------------------------------------------------------------|-------------------|
| 00E00705AC6   | SIP Line Transport SIP URI VoIP SIP Credentials SIP Advanced Engineering T38 Fax |                   |
|               | ITSP Proxy Address 10.64.101.211                                                 |                   |
| -172          | Network Configuration                                                            | _                 |
|               | Layer 4 Protocol UDP Send Port 5060                                              |                   |
|               | Use Network Topology Info None Listen Port 5060                                  |                   |
|               | Explicit DNS Server(s) 0 · 0 · 0 · 0 0 · 0 · 0                                   |                   |
|               | Calls Route via Registrar 🔽                                                      |                   |
| > 22          |                                                                                  |                   |
| 24            | Separate Registrar 10.64.44.21                                                   |                   |

### 5.3.1 SIP Line – SIP-URI Tab

Select the SIP URI tab, and click Add to display the New Channel section. Enter the following values for the specified fields, and retain the default values for the remaining fields.

- Local URI:
- Enter the wildcard character "\*".
- Contact: Enter the wildcard character "\*".
- Enter the wildcard character "\*". • Display Name: "None"
- PAI:
- Incoming Group: Enter a trunk group that will be used.
- Outgoing Group: Enter a trunk group that will be used.
- Max Calls per Channel: The desired maximum number of simultaneous calls.
- Click OK.

| Configuration                                                                                                    | SIP Line - Line 20                                                                                                    | <u>d</u> i-≝ X V < > |
|----------------------------------------------------------------------------------------------------|----------------------------------------------------------------------------------------------------|----------------------|
| Configuration                                                                                                    | SIP Line - Line 20       SIP Line   Transport SIP URI   volp     SIP Credentals SIP Advanced   Engineering   T38 Fax        Channel Groupe     Via   Local URI Contact Deplay Name   PAI   Cre       1     20     20       2     20     20       2     20     20       2     20     20       2     20     20       2     20     20       2     20     20       2     20     20       2     20     20       2     20     20       2     20     20       2     20     20       2     20     20       2     20     20       2     20     20       2     20     20       2     20     20       2     20     20       2     20     20       2     20     20       2     20     20 |                      |
| <ul> <li>→ Dectension (14)</li> <li>→ User (11)</li> <li>→ Group (2)</li> <li>→ Short Code (23)</li> <li>→ Short Code (23)</li> <li>→ Short Code (23)</li> </ul> | Incoming Group 20<br>Outgoing Group 20<br>Max Calls per Channel 10                                                                                                    | -                    |

Solution & Interoperability Test Lab Application Notes ©2016 Avaya Inc. All Rights Reserved.

10 of 21 CI-eONE-IPO91

#### 5.3.2 SIP Line – VoIP Tab

Select the **VoIP** tab, and check **Re-invite Supported**. During the compliance test, the selected codec was G.711Mu. Retain the default values for the remaining fields.

| Configuration         |                       |                                                                                                    | SIP Line - Line 20           |                                                                  | <b>₫ • 🗄 X</b> 🗸 < 3                                                                                                    |
|-----------------------|-----------------------|----------------------------------------------------------------------------------------------------|------------------------------|------------------------------------------------------------------|----------------------------------------------------------------------------------------------------|
|                       | Codec Selection       | EI VolP SIP Credentials S<br>Custon<br>Unused<br>G. 721 ALAW 64K<br>G. 722 64K<br>G. 722 64K<br>G. 723 10K 3MP 40LQ | P Advenced Engineering 738 / | res  <br>F vor s<br>F co<br>F co<br>F at<br>F<br>F reaco<br>F sm | ience Suppression<br>Ite Supported<br>det Ladidown<br>Ser Direct Media Path<br>Proce Direct Media Path<br>Proce Direct meritik eth phones<br>(NODrel Supported<br>7/0412244 |
| 28                    | Fax Transport Support | hone                                                                                                    |                              | 3                                                                |                                                                                                    |
| H Canad Unit (3)<br>응 | Hede Security         | Disabled                                                                                                    | 1                            | 2                                                                |                                                                                                    |

#### 5.3.3 SIP Line – SIP Advance

Select the Use PAI for Privacy field was checked. Select "All" for the P-Early-Media Support field, and check Emulate Notify for REFER.

Retain the default values for the remaining fields.

| Configuration                                 |                                            | SIP Line - Line 20                                                                                                    |                               | ₫- <u>∃</u> × < <                 |
|-----------------------------------------------|--------------------------------------------|----------------------------------------------------------------------------------------------------|-------------------------------|-----------------------------------|
| - 역0 00E00705AC6F<br>금 년국 Line (18)<br>- 년국 1 | SIP Une Transport SIP URU vo<br>Addressing | IP SIP Credentals SIP Advanced Engineering T38 Pa                                                                                                    | x <br>Nedia                   |                                   |
| -172                                          | Association Method                         | By Source IP address                                                                                                    | <ul> <li>Allow Eng</li> </ul> | HY DWITE                          |
| - f ( 3                                       |                                            | Contraction of the second second seco | Send Emp                      | ity ne-INVITE                     |
| -194                                          | Call Routing Method                        | To Header                                                                                                    | Alow To 1                     | Tap Change                        |
| 17                                            | Suppress (NIS, SEV Look, ps.               | E                                                                                                    | T Parks 10                    | internet Internet                 |
| 10                                            |                                            |                                                                                                    | PEDRYPE                       | eda support   48 _                |
| - 19                                          | Identity                                   |                                                                                                    | Send Siler                    | naisupp=0ff T                     |
| . 20                                          | Use Phone Context                          | E.                                                                                                    | Force Earl                    | to Direct Pilitika 🛛 🗖            |
| - 21                                          | And user wohone                            | -                                                                                                    | Media Co                      | mectan Disabled                   |
| - 22                                          | Line + for International                   | -                                                                                                    | Preservat                     | tors and a                        |
| - 23                                          | Una Ditt for Determine                     |                                                                                                    |                               |                                   |
| 24                                            | Use PALITIK PITVIDLY                       | <u> </u>                                                                                                    | Call Cont                     | tral                              |
|                                               | Use Domain for PAL                         |                                                                                                    | Cut house                     | the transition of a               |
| - 27                                          | Swap Prom and PAI                          |                                                                                                    | Carpena                       | ans constant (a)                  |
| - 28                                          | Caller 10 from From header                 |                                                                                                    | Cal Queu                      | ing Timeout (m) 5 式               |
| 29                                            | Send From In Clear                         | <b>F</b>                                                                                                    | Carlors D.                    | All - Dura Hara                   |
| E Control Unit (3)                            | Cache Auth Credentials                     | <b>V</b>                                                                                                    | Der wee ou                    | nav wesponde 1400 - Dool Here     |
| Extension (14)                                | User-Agent and Server                      |                                                                                                    | on No Use<br>Send             | er Responding 408-Request Timeout |
| El 👹 Group (2)                                |                                            |                                                                                                    | Action on<br>Limit            | CAC Location Reject Call          |
| 9× "29                                        | 4                                          |                                                                                                    | Suppress<br>Header            | Q.850 Raesson                     |
| -94 ***0                                      |                                            |                                                                                                    | Emulate N                     | KOTIFY for 📁                      |
| -9X *41<br>-9X *42<br>-9X *43                 |                                            |                                                                                                    | No REFER<br>Diversion         | Lifusing F                        |
| - 9X *44                                      | 187                                        |                                                                                                    |                               |                                   |
| - 9X "65"1#                                   |                                            |                                                                                                    |                               |                                   |

# 6. Configure Computer Instruments eONE

This section provides the procedures for configuring eONE. The procedures include the following areas:

- Administer system config
- Administer EIVR.ini
- Restart service

### 6.1. Administer System Config

Note: Prior to the actual test, a Computer Instruments engineer came in remotely to the server and installed/licensed/configured. This section shows what was configured by the Computer Instruments engineer. For more information, please contact the Computer Instruments support, mentioned in **Section 2.3**.

To access the System Config page, <u>http://localhost/eCI/VoiceAdmin/Default.aspx</u> or click the

shortcut icon created,

Provide appropriate credentials in the Login page.

| Login            |       |
|------------------|-------|
| User ID (email): |       |
| Password:        |       |
|                  | Login |
|                  | Login |

In the CII-Voice Administrator page, select Voice Administrator  $\rightarrow$  System Config in the left pane to display the Base System Configuration screen.

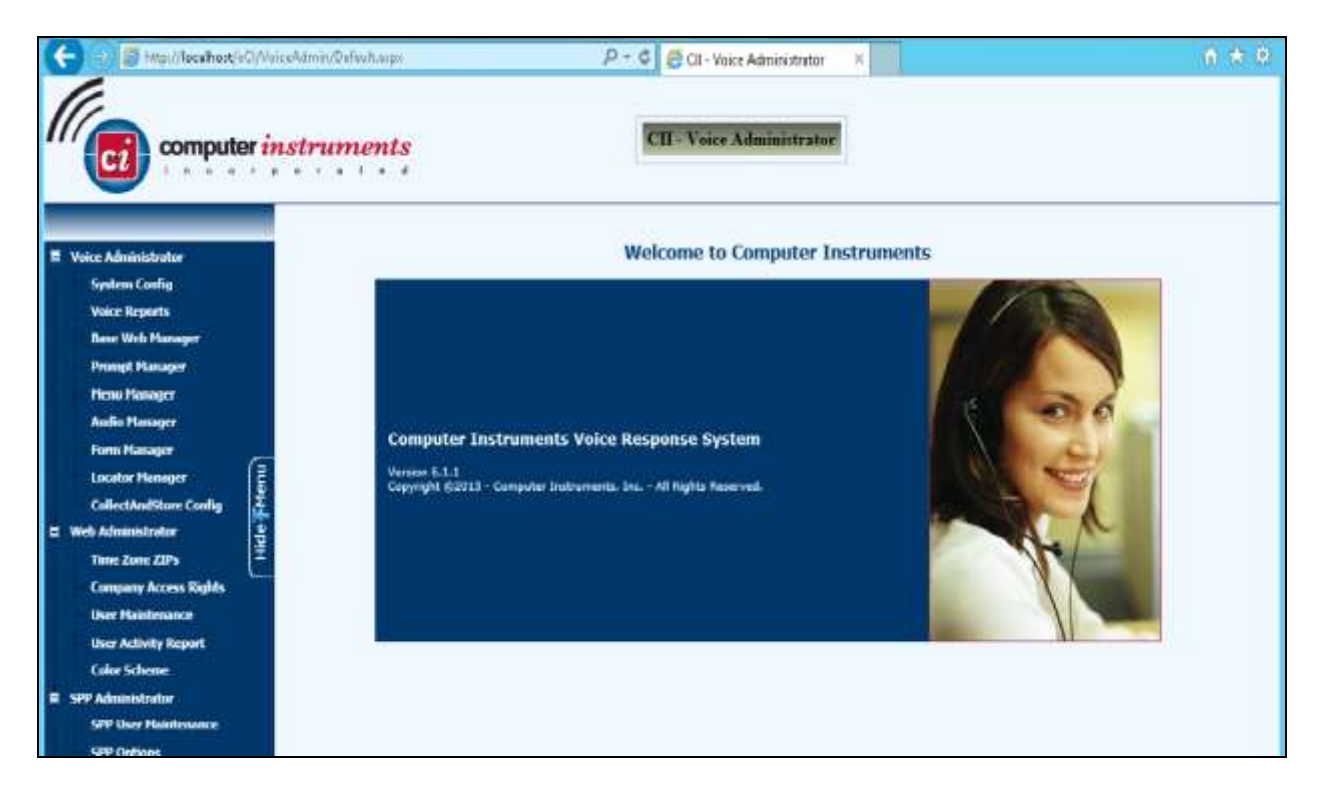

Select the Defaults tab from the top of the **Base System Configuration** pop-up screen. Select "Avaya Definity" for **PBX Integration**. For **Dial Plan Digits**, enter the maximum length of internal extensions on Communication Manager. For **Outside Line Access Prefix**, enter the applicable prefix for calls to the PSTN via by Communication Manager. For outbound calls to the PSTN, based on INI setting eONE will prepend the **Outside Line Access Prefix** value defined below, plus the digit "1" (as per setup).

|                        | Base System Configuration               |                         |         |                                                                                                    |                                                                                                    |
|------------------------|-----------------------------------------|-------------------------|---------|----------------------------------------------------------------------------------------------------|----------------------------------------------------------------------------------------------------|
| Vulce Administrator    | Defaults Apple                          | cation Channel          | Dialing | Installed Services                                                                                             |                                                                                                    |
| System Config          | - Street and Detrochs                   |                         |         | the second second second second second second second second second second second second second second second s |                                                                                                    |
| Base Web Mathemat      |                                         | 1947 - TANKAR - 47      | 6       | Contraction (evolution)                                                                                        |                                                                                                    |
| Prompt Manager         | PBX Integration                         | Aveya Definity          |         | BUTCALL BROUP                                                                                                  | START T                                                                                                    |
| Menu Managar           | 100000000000000000000000000000000000000 | TOM                     |         | Bennage Lang                                                                                                   | 1                                                                                                    |
| Audia Manager 2        | Default Application                     | 100 OREDATION DEFAULT   |         | Notification Outcall                                                                                           | 1                                                                                                    |
| Estension Manager :    | Default Operator                        | Event .                 |         | Carr ne mer now                                                                                                |                                                                                                    |
| Form Manager           | Default Canguage                        | Company of Company      |         |                                                                                                    |                                                                                                    |
| Locator Manager        | Ligraum Gernoet                         | T Male Female           |         |                                                                                                    |                                                                                                    |
| VM Purge Cuslig        | Detault TTS Voice                       | Microsoft Arrow         |         |                                                                                                    |                                                                                                    |
| UM Administration      | Dial Plan Digits                        | 5 . Mex Mode Digits:    | 10      |                                                                                                    |                                                                                                    |
| CollectAndStore Config | Transfer Profix                         | Transfer Suffer         |         |                                                                                                    |                                                                                                    |
| Web Administration     | Outside Line Access Prefix              | 9.                      |         |                                                                                                    |                                                                                                    |
| SPP Administrator      | Toll Call Suffix/Code                   | Local Cell Suffix/Code: |         | See .                                                                                                    |                                                                                                    |
| Log-Out                | Expect DNIS Digits                      |                         |         |                                                                                                    |                                                                                                    |
|                        | Advanced                                | TTS Save Settings       |         |                                                                                                    | And a second second second second second second second second second second second second second second second |

Select the **Channel** tab from the top of the **Base System Configuration** pop-up screen.

In the **Channel Setting** sub-section, select the first channel entry. For **Extension**, enter the applicable extension used for the inbound application, in this case "72061". By default, all third party channel resources are used for inbound applications unless otherwise specified. Note that the compliance testing used five channel resources, which is governed by the Dialogic license.

In the compliance testing, only one inbound application was used, and therefore only the first channel resource needs the extension mapping.

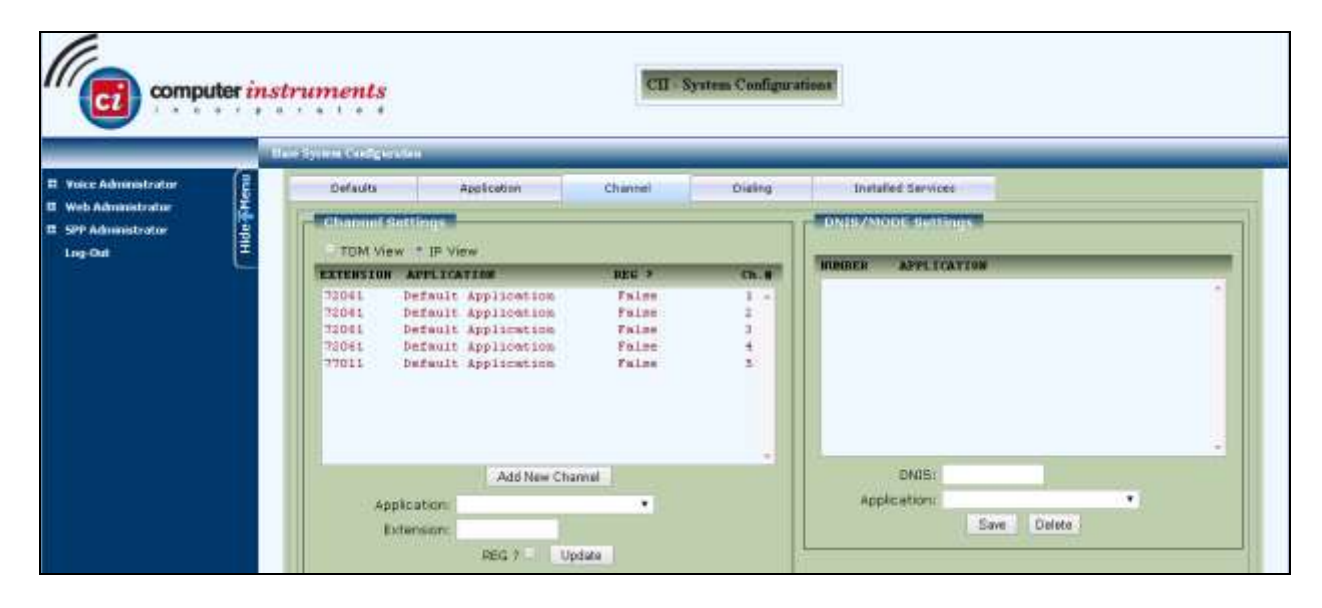

### 6.2. Administer EIVR.ini

From the eONE server, navigate to the C:\Windows directory to locate the EIVR.ini file shown below.

| 🕌 Windows                                                |                        |                     |                        |          |  |  |  |  |
|----------------------------------------------------------|------------------------|---------------------|------------------------|----------|--|--|--|--|
| G O ✓ J + Computer + Local Disk (C:) + Windows +         |                        |                     |                        |          |  |  |  |  |
| Organize 🔻 🧊 Open 🔻 Print Compatibility files New folder |                        |                     |                        |          |  |  |  |  |
|                                                          | ▲ Name ^               | Date modified       | Туре                   | Size     |  |  |  |  |
| Computer                                                 | Vss                    | 7/13/2009 9:20 PM   | File folder            |          |  |  |  |  |
| E 🔂 Local Disk (C:)                                      | \mu Web                | 7/13/2009 11:37 PM  | File folder            |          |  |  |  |  |
|                                                          | \mu winsxs             | 10/16/2015 1:31 PM  | File folder            |          |  |  |  |  |
| Exports                                                  | ■ bfsvc.exe            | 11/20/2010 8:24 PM  | Application            | 70 KB    |  |  |  |  |
| 🕀 🛺 inetpub                                              | 🔜 BGInfo.bmp           | 9/10/2012 2:37 PM   | Bitmap image           | 3,841 KB |  |  |  |  |
| 🗄 膧 OD                                                   | bootstat.dat           | 11/12/2015 2:21 AM  | DAT File               | 66 KB    |  |  |  |  |
| PerfLogs                                                 | dd_vcredistMSI2CE2.txt | 8/7/2013 1:50 PM    | Text Document          | 406 KB   |  |  |  |  |
| 🕀 🦺 Program Files                                        | dd_vcredistMSI2D10.txt | 8/7/2013 1:50 PM    | Text Document          | 412 KB   |  |  |  |  |
| 11 🗾 Program Files (X86)                                 | dd_vcredistUI2CE2.txt  | 8/7/2013 1:50 PM    | Text Document          | 12 KB    |  |  |  |  |
| Trace Files                                              | dd_vcredistUI2D10.txt  | 8/7/2013 1:50 PM    | Text Document          | 12 KB    |  |  |  |  |
| 🗉 🍒 Users                                                | 🔳 DtcInstall.log       | 8/22/2011 5:52 PM   | LOG File               | 3 KB     |  |  |  |  |
| 🗆 🕌 Windows                                              | EIVR.ini               | 11/3/2015 11:10 AM  | Configuration settings | 2 KB     |  |  |  |  |
| 🗄 🎽 AppCompat                                            | EIVR-orig.ini          | 10/20/2015 11:11 AM | Configuration settings | 2 KB     |  |  |  |  |

Open the **EIVR.ini** file with the Notepad application. Configure the parameters as shown below, where "10.64.44.21" is the IP address of IP Office, "10.64.101.211" is the IP address of the eONE server, and "avaya.com" is the domain name. During the compliance test, the domain name is converted to IP address in the hosts file.

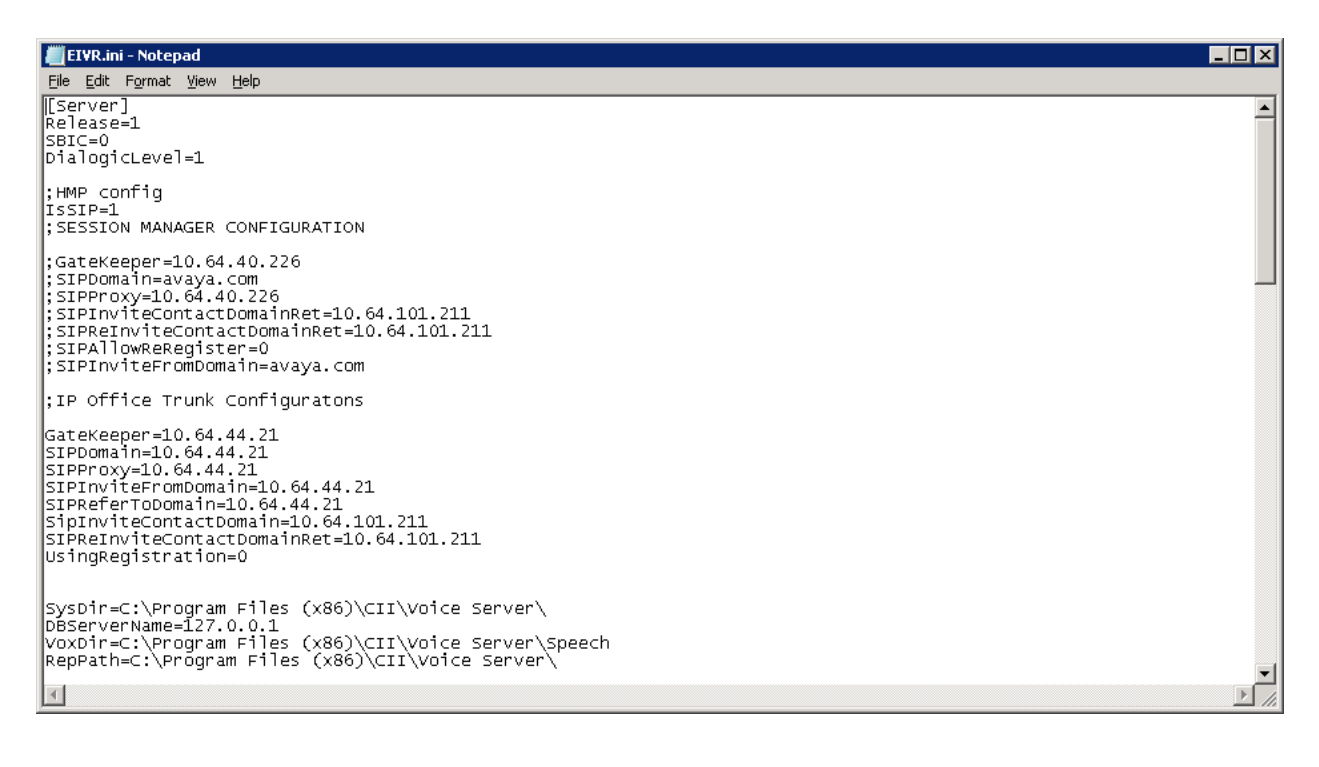

#### 6.3. Restart Service

 $Run \ the \ c:\ Program \ Files \ (x86)\ FireDaemon \ OEM\ FireDaemon \ UI.exe \ or \ select \ the \ Service$ 

Manager icon, from Desktop to display the screen below. Restart the eONE Voice Server Dialogic service and verify that the Status is *Running* as shown below.

| 🔞 FireDaemon OEM Service Manager v3.7 GA |                 |            |           |             |             |        |         |           |          |         |             | _      | I X      |      |     |    |
|------------------------------------------|-----------------|------------|-----------|-------------|-------------|--------|---------|-----------|----------|---------|-------------|--------|----------|------|-----|----|
| Eile                                     | <u>S</u> ervice | <u>H</u> e | elp       |             |             |        |         |           |          |         |             |        |          |      |     |    |
| 30                                       | 1               |            | 南         | 1           | ۲'n         | 祏      | 南       | ×Ĉ.       | ×Ô       | ₹       | 0           | 0      | . ←⇒     | Ð    |     |    |
| New                                      | Đ               | 8C.        | Uninstall | Uninst All  | Start       | Stop   | Restart | Start All | Stop All | Restart | All Refresh | Filter | Session0 | Exc  |     |    |
| Servi                                    | ice 🔺           |            | Descript  | tion        |             | Status | F       | Process   | Startup  | Гуре    | User        |        | Memory   | PID  | CPU |    |
| 🗿 FI                                     | DS: eON         | ΙE         | The Adj   | unct Servi  | ces Ser     | Runnir | ng F    | Running   | Automat  | ic      | LocalSyst   | em     | 16780K   | 5104 | 00  |    |
| 😈 FI                                     | DS: eON         | ΙE         | The Tra   | ce Service  | e runs c    | Runnir | ng F    | Running   | Automat  | ic      | LocalSyst   | em     | 6288K    | 580  | 00  |    |
| 🖸 FI                                     | DS: eON         | IE         | eONE V    | loice Servi | er Dialogic | Runnir | ng F    | Running   | Automat  | ic      | LocalSyst   | em     | 84208K   | 5336 | 00  |    |
|                                          |                 |            |           |             |             |        |         |           |          |         |             |        |          |      |     |    |
|                                          |                 |            |           |             |             |        |         |           |          |         |             |        |          |      |     |    |
|                                          |                 |            |           |             |             |        |         |           |          |         |             |        |          |      |     |    |
|                                          |                 |            |           |             |             |        |         | _         |          |         |             |        |          |      |     |    |
|                                          |                 |            |           |             |             |        |         |           |          |         |             |        |          |      |     | // |

# 7. Verification Steps

This section provides tests that can be performed to verify proper configuration of Avaya IP Office and eONE.

### 7.1. Verify from Avaya IP Office

This section provides the tests that can be performed to verify proper configuration of Avaya IP Office and CI eONE. Establish a call between Avaya IP Office and CI eONE.

Navigate to All Programs  $\rightarrow$  IP Office  $\rightarrow$  System Status (not shown) to launch the System Status application, and log in using the appropriate credentials. The IP Office System Status screen is displayed. Expand Trunks in the left pane and select the SIP line in use, in this case "20".

Verify that the **SIP Trunk Summary** screen shows an active channel with **Current State** of "Connected". Also verify that the **Remote Media Address** contains the IP address of CI eONE, and that **the Other Party on Call** contains the local IPO user.

| Avaya IP Office System   | Status - 00E007 | 05AC6     | F (10.64.44       | .21) - IPS | 00 VZ 9.1.4       | @ build | 1.17           |             |                   |              |       |          |         |              |           |     |
|--------------------------|-----------------|-----------|-------------------|------------|-------------------|---------|----------------|-------------|-------------------|--------------|-------|----------|---------|--------------|-----------|-----|
| AVAYA                    |                 |           |                   |            |                   | IP      | Offic          | ce Sy       | stem Sta          | itus         |       |          |         |              |           |     |
| ttelp Snapshot LogOff Ex | ft About        |           |                   |            |                   |         |                |             |                   |              |       |          |         |              |           |     |
| System                   | Status un       | ator Si   | annary 🔿          | Alerni     | -                 |         |                |             |                   |              |       |          |         |              |           |     |
| Extensions (13)          |                 |           | SIP Trunk Summary |            |                   |         |                |             |                   |              |       |          |         |              | 1         |     |
| Lines:1-4                | Line Service St | tate:     |                   | In S       | ervice            |         |                |             |                   |              |       |          |         |              |           |     |
| Lines                    | Peer Domain N   | inte:     |                   | 10.        | 64.44.21          |         |                |             |                   |              |       |          |         |              |           |     |
| Line:17                  | Resolved Addr   | 100       |                   | 10.        | 64.101.211        |         |                |             |                   |              |       |          |         |              |           |     |
| Line(19                  | Line Number:    |           |                   | 20         |                   |         |                |             |                   |              |       |          |         |              |           |     |
| Line:21                  | Number of Adr   | ninistere | ed Channels       | 20         |                   |         |                |             |                   |              |       |          |         |              |           |     |
| Line:22                  | Number of Cha   | ennels in | r User            | 1          |                   |         |                |             |                   |              |       |          |         |              |           |     |
| Line:23                  | Administered 0  | Compres   | sion:             | G71        | 1 Mu              |         |                |             |                   |              |       |          |         |              |           |     |
| Line:24                  | Enable Paststa  | #t:       |                   | Off        |                   |         |                |             |                   |              |       |          |         |              |           |     |
| Line:26                  | Silence Suppre  | esion:    |                   | Off        |                   |         |                |             |                   |              |       |          |         |              |           |     |
| Line:27                  | Media Stream:   |           |                   | RTP        |                   |         |                |             |                   |              |       |          |         |              |           |     |
| Line:28                  | Layer 4 Protoc  | ast:      |                   | LIDF       | S                 |         |                |             |                   |              |       |          |         |              |           |     |
| Line:29                  | SIP Trunk Char  | nnel Lica | orises:           | Unit       | befim             | 6       | 0%             |             |                   |              |       |          |         |              |           |     |
| ACTIVE LINES             | SEP Trunk Char  | nnel Lics | enses in Lise     |            |                   | -       |                |             |                   |              |       |          |         |              |           |     |
| Voicemail                | SIP Device Fea  | aturest   |                   | REF        | ER (Decening      | and Out | tgoing)        |             |                   |              |       |          |         |              |           |     |
| Locations                | Channel URI     | Cal       | Current           | Time in    | Remote            | Codes   | Connect        | Caler ID    | Other Party on    | Direction    | Round | Receive  | Receive | Transmit     | Interpret | CH. |
|                          | I O             | 54        | Connected         | 00-00-18   | 10.64.101         | G71     | BTP Belay      | 0.19861     | Fain 22023 Fain/  | Outnoing     | 24ms  | - Artist | *IRACLE | 17.2mm       | 0%        | 141 |
|                          | 2               | 1         | Ide               | 08:50:37   | and a contraction | 1       | Contraction of |             | and reduct, but a | A second     |       |          |         | 47.16110     |           | =   |
|                          | 3               |           | Ide               | 08:50:37   |                   |         |                |             |                   |              |       |          |         |              |           |     |
|                          | 4               | 1         | Ide               | 08:50:37   |                   | _       |                |             |                   |              |       |          | 1       |              |           | * * |
|                          | 100 C           |           |                   | 14         |                   |         |                |             |                   |              | 171   |          |         |              |           | -   |
|                          | Dur 10          | Trace A   | l Bau             | se         | Ping C            | 200     | G              | raceful Shu | Adown Porce       | e Out of Ser | vice  | Erint    | Save    | ASin /       |           |     |
|                          |                 |           |                   |            |                   |         |                |             |                   |              |       |          | 100     | Course and   |           | -   |
|                          |                 |           |                   |            |                   |         |                |             |                   |              |       |          |         | and a second |           |     |

### 7.2. Verify from Computer Instruments eONE

Select the Voice Monitor icon, from Desktop to display the eONE Voice Monitor screen. Verify that the Status for all ports is "Line is Idle", as shown below.

|   | e-IVR Voice Monitor |      |                     |              | _ 🗆 🗵   |
|---|---------------------|------|---------------------|--------------|---------|
| Γ |                     |      |                     |              | <b></b> |
|   | System Name         | Port | Datestamp           | Status       |         |
|   | 🖀 DEFAULT           | 01   | 11/16/2015 10:20:20 | Line is Idle |         |
|   | 🖀 DEFAULT           | 02   | 11/16/2015 10:20:20 | Line is Idle |         |
|   | P DEFAULT           | 03   | 11/16/2015 10:20:20 | Line is Idle |         |
|   | P DEFAULT           | 04   | 11/16/2015 10:20:20 | Line is Idle |         |
|   |                     |      |                     |              |         |
|   |                     |      |                     |              |         |
|   |                     |      |                     |              |         |
|   |                     |      |                     |              |         |
|   |                     |      |                     |              |         |
|   |                     |      |                     |              |         |
|   |                     |      |                     |              |         |
|   |                     |      |                     |              |         |

# 8. Conclusion

These Application Notes describe the configuration steps required for Computer Instruments eONE to successfully interoperate with IP Office 9.1.4 using SIP trunks. All feature and serviceability test cases were completed.

# 9. Additional References

This section references the product documentation relevant to these Application Notes.

- 1. *Deploying Avaya IP Office Platform IP500 V2*, Document Number 15-601042, Issue 30s, October, 2015.
- **2.** Administering Avaya IP Office Platform with Manager, Release 9.1, Issue 10.28, October 2015.
- 3. Installing eONE, available from <a href="http://www.instruments.com">http://www.instruments.com</a>.
- 4. *eONE Application Server*, available from <u>http://www.instruments.com</u>.

#### ©2016 Avaya Inc. All Rights Reserved.

Avaya and the Avaya Logo are trademarks of Avaya Inc. All trademarks identified by  $\mathbb{R}$  and  $^{TM}$  are registered trademarks or trademarks, respectively, of Avaya Inc. All other trademarks are the property of their respective owners. The information provided in these Application Notes is subject to change without notice. The configurations, technical data, and recommendations provided in these Application Notes are believed to be accurate and dependable, but are presented without express or implied warranty. Users are responsible for their application of any products specified in these Application Notes.

Please e-mail any questions or comments pertaining to these Application Notes along with the full title name and filename, located in the lower right corner, directly to the Avaya DevConnect Program at <u>devconnect@avaya.com</u>.